# Indicazioni per "Richiesta Assenze del personale" dal portale Argo

Tutte le domande di assenza dovranno essere inoltrate esclusivamente dal portale ARGO.

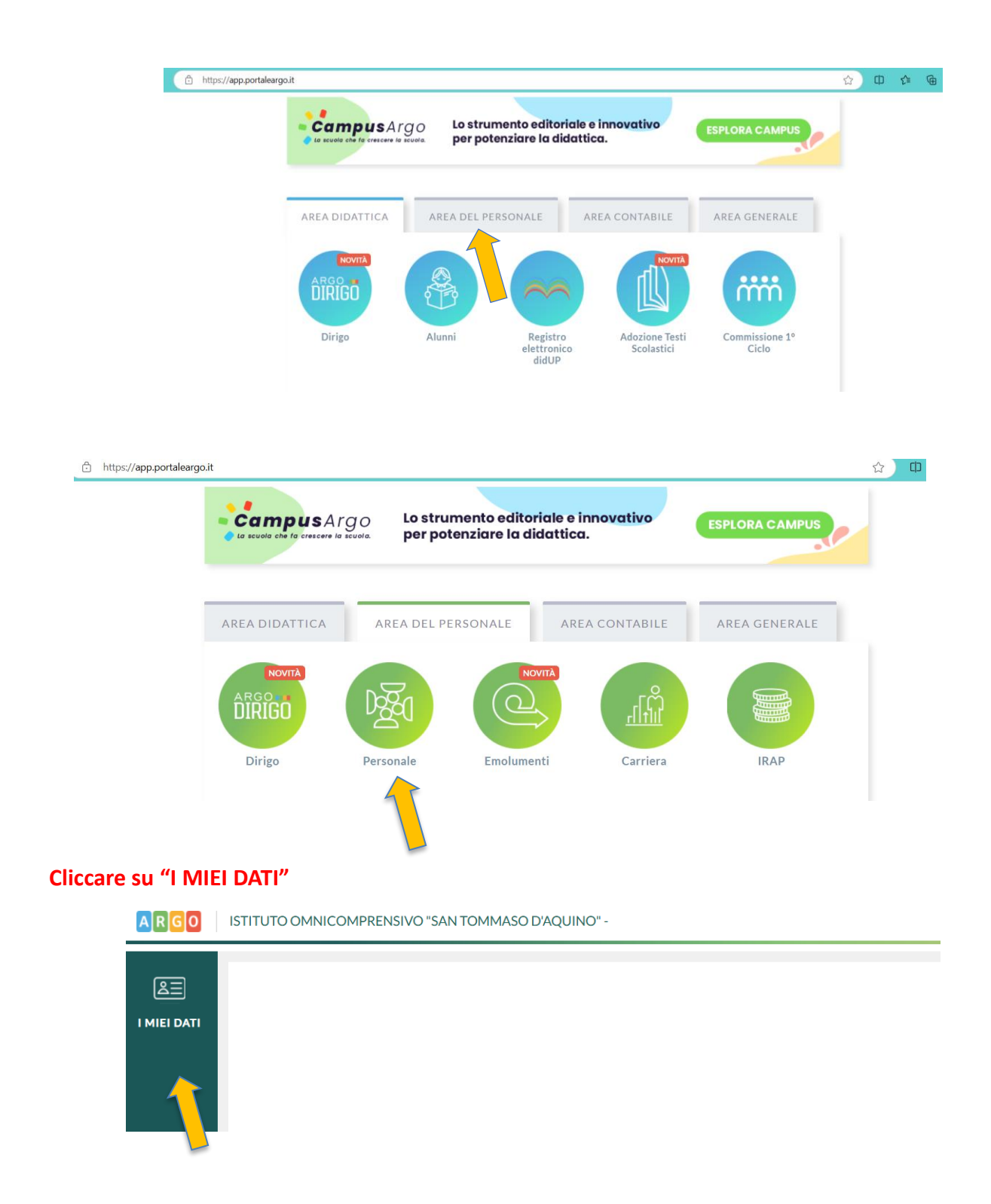

Per i docenti la procedura si può effettuare da "AREA DEL PERSONALE" -> "Personale"

# Selezionare "Richieste assenza" e poi "Nuova richiesta"

| ARGO | ISTITUTO OMNICOMPR                                  | ENSIVO "SAN TOMMASO D'AQUINO" - | 🥐   PERSONALE V. 1.30.7 (?) | OLINDA.MARANO.SC27809 🗸 |
|------|-----------------------------------------------------|---------------------------------|-----------------------------|-------------------------|
|      | Dati Anagrafici<br>Servizi                          | Gestione Richiesta              |                             | (Nuova richiesta)       |
|      | Assenze<br>Richieste generiche<br>Richieste assenza | Data inizio Data fine Tipologia | Dal: 01/09/2024             | Al: 31/08/2025          |
|      |                                                     |                                 |                             | •                       |

Selezionare dal menù a tendina il TIPO (Giornaliera/Oraria). E' consigliabile, per accelerare la procedura, fare una ricerca utilizzando la casella di testo "cerca per descrizione"

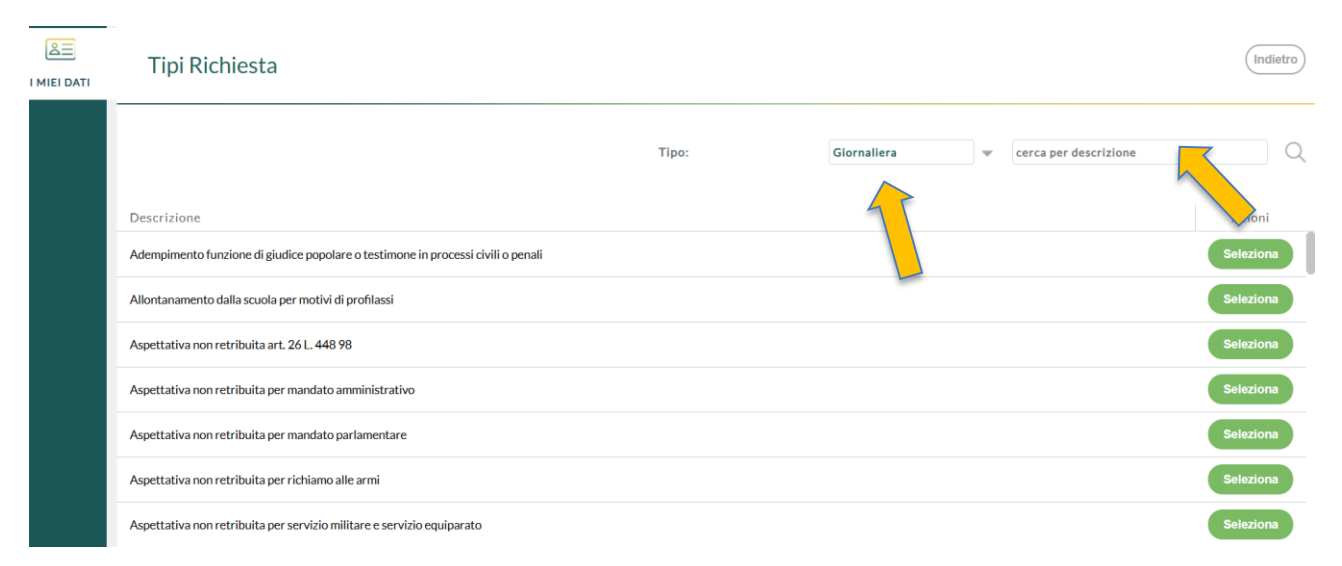

Nell'esempio sottostante è stata fatta una ricerca "MOTIVI PERSONALI" e poi è stato selezionato "Permesso per motivi personali e familiari"

| I MIEI DATI | Tipi Richiesta                                                       |       |             |                  | Indietro  |
|-------------|----------------------------------------------------------------------|-------|-------------|------------------|-----------|
|             |                                                                      | Tipo: | Giornaliera | MOTIVI PERSONALI | Q         |
|             | Descrizione                                                          |       |             |                  | Azioni    |
|             | Aspettativa per motivi di famiglia, di lavoro, personali e di studio |       |             |                  | Seleziona |
|             | Permesso per motivi personali o familiari                            |       |             |                  | Seleziona |

| 음프<br>IEI DATI | Tipi Richiesta                                                                       |       |             |   |                  | Indietro  |
|----------------|--------------------------------------------------------------------------------------|-------|-------------|---|------------------|-----------|
|                |                                                                                      | Tipo: | Giornaliera | • | MOTIVI PERSONALI | Q         |
|                | Descrizione<br>Ascettativa ner motivi di famiella, di lavoro, personali e di sturlio |       |             |   |                  | Azioni    |
|                | Permesso per motivi personali o familiari                                            |       |             |   |                  | Seleziona |

## Indicare la data inizio e la data fine e i Referenti (cliccando sul simbolo + e poi su "Assegna")

| Nuova richiesta - MARANO OLINDA                                         |             | Indietro | Salva Inoitra Annulla |
|-------------------------------------------------------------------------|-------------|----------|-----------------------|
| Permesso per motivi personali o familiari                               |             |          |                       |
| Data inizio:*                                                           | Data fine:* |          |                       |
| Referenti per conoscenza:<br>RADUAZZO LETIZIA, IADAROLA ENRICO<br>Mail: | +           |          |                       |

### Indicare eventuali motivazioni nelle Note richiedente

| e richiedente: |  |  |  |
|----------------|--|--|--|
|                |  |  |  |
|                |  |  |  |
|                |  |  |  |
|                |  |  |  |

### Cliccare su "Salva".

### Dopo aver salvato è possibile allegare eventuale documentazione.

### Infine selezionare "Inoltra".

| Nuova richiesta - MARANO OLINDA           | Indietro Salva Inoitra Annulla |  |
|-------------------------------------------|--------------------------------|--|
| Permesso per motivi personali o familiari |                                |  |
| Data inizio:*                             | Data fine:*                    |  |
| 15/10/2024                                | 16/10/2024                     |  |
| Referenti per conoscenza:                 |                                |  |
| RADUAZZO LETIZIA, IADAROLA ENRICO         | +                              |  |
| Mail:                                     |                                |  |

### Annullamento richiesta dopo formalizzazione

E' possibile che il Dipendente scelga di annullare un'assenza precedentemente richiesta, autorizzata e formalizzata. In tal caso viene data notifica dell'annullamento <u>alla Segreteria</u> e viene fornito un messaggio all'accesso alla funzione "Richieste assenza".

#### **IMPORTANTE :**

1) la notifica dell'esito finale della richiesta arriva all'indirizzo di posta inserito nella richiesta stessa.

2) Da Personale si può comunque controllare lo stato della richiesta in "Richieste assenza".